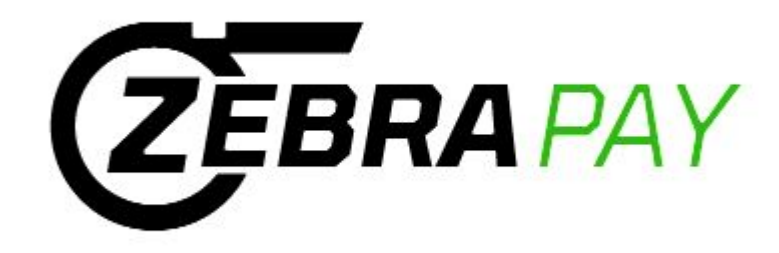

# **ZebraPay Service** Procedures for Sports Officials

ZebraWeb.org Support: <a href="mailto:support@ZebraWeb.org">support@ZebraWeb.org</a>

ZEBRAPAY

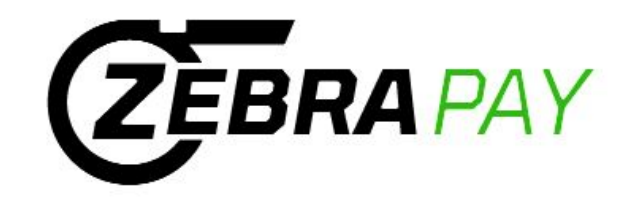

Thank you for your continued support of *ZebraWeb.org*. Our *ZebraPay Service* has been designed to streamline officials game/travel fee payments for subscribing conferences/institutions/organizations. We have partnered with Proxus/iSolved to provide our back office payment processing, with secure integration between our platforms.

ZebraPay Service logon path is <u>https://proxushr.myisolved.com/</u> and has separate sign on credentials for your security and ease of access. Your email address is your user name and password as you designate after set up.

After receiving the email from **ZebraPay** <u>proxushr@myisolved.com</u> please follow the instructions within this presentation to set up your information as follows.

If you require any **ZebraPay** system related support, please contact us at <a href="mailto:support@ZebraWeb.org">support@ZebraWeb.org</a>.

Thank you.

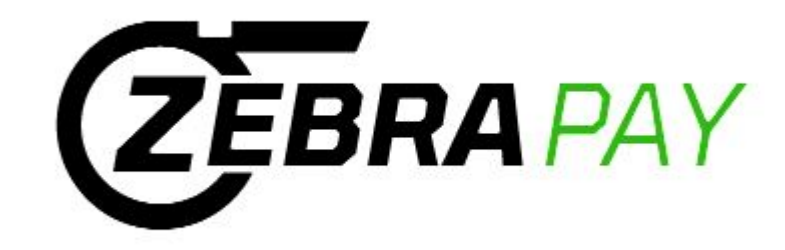

# ZebraPay Service Procedures for Sports Officials

•Set up Bank Account routing/checking account via "Self Service" feature after receiving email with subject: **ProxusHR Officials Self-Service Account Created** 

•Edit Profile and personal information

•Logon to ZebraPay after initial set up: <u>https://proxushr.myisolved.com/</u>

- •View Pay History
- •Access 1099 at end of year

•Forget Password

**NOTE:** Employer/Employee relationship - Any reference to Employee does not imply the existence of an Employer/Employee relationship

ZebraWeb.org Support: <a href="mailto:support@ZebraWeb.org">support@ZebraWeb.org</a>

## **Officials "Self Service"**

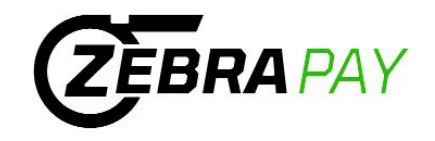

Officials will receive a **no-reply** e-mail from ZebraPay <<u>proxushr@myisolved.com></u> to activate their account.

| Officials will have 72 hours to | perform the activation, | or the link will expire | э. |
|---------------------------------|-------------------------|-------------------------|----|
|---------------------------------|-------------------------|-------------------------|----|

| ZebraPay < proxushr@myisolved.com >     To: slesson59@yahoo.com                                                                                                    | Mon, Jun 1 at 5:12   | ۷N |
|----------------------------------------------------------------------------------------------------|----------------------|----|
| Chad Brown,                                                                                                    |                      | 1  |
| Welcome to ZebraPay. Below are your login credentials. Your account must be activated before it can be used. To access your payroll information through ZebraPay / PROXUS, click the activation link | below to get started |    |
| https://proxushr.myisolved.com//AuthenticateUser.aspx?ticket=9d463eb1-1a13-4670-98a7-f41f2158b6ef&eid=138842&peid=&                                                                                  |                      | I  |
| In order to activate your account, you will need to provide the following information on the activation form:                                                                                        |                      | ł  |
| Authorization Code/PIN (This will be the last 4 digits of your SSN)                                                                                                    |                      | ł  |
| User Name: slesson59@yahoo.com                                                                                                    |                      |    |
|                                                                                                    |                      | -I |
| If you require any ZebraPay system related support, please contact us at support@ZebraWeb.org.                                                                                                    |                      | 1  |
| The ZebraPay Team                                                                                                    |                      |    |
| This is an automated email, please do not reply.                                                                                                    |                      | ł  |

Click the link to authenticate the user access.

Make note of the following elements, they will be needed for validation for New User Account Setup and Login.

Authorization Code/Pin (last four digits of SSN)
User name (email address)

# **Officials Self Service**

### Complete the New User Account Setup screen:

User Name: Will auto populate

Client Code: Will auto populate

**Company Name:** Will auto populate

Employee Name: Will auto populate

Authorization Code/Pin: Last four digits of SSN

New Password: Create using criteria

Confirm New Password: Re-enter password

Challenge Question: Select your own

Challenge Answer: Create your own

Confirm Answer: Re-enter answer

**Mobile Phone:** Enter mobile phone (optional)

**Click Continue Button** 

| New | User         | Account | Setup |      |
|-----|--------------|---------|-------|------|
| T   | All sectors. |         |       | <br> |

To activate your new account please enter the following information into the fields below and click the Continue button.

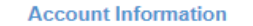

| User Name:     | slesson59@yahoo.com |
|----------------|---------------------|
| Client Code:   | ZebraPay            |
| Company Name:  | ZebraPay University |
| Employee Name: | Chad Brown          |
|                |                     |

| 1.1      | ~ •   |              |     |
|----------|-------|--------------|-----|
| Identity |       | irmai        | non |
| raoning  | COIII | TTTTTTTTTTTT |     |

| * Authorization Code/Pin: |                                                                     |
|---------------------------|---------------------------------------------------------------------|
|                           | This information is located in the activation<br>email sent to you. |

#### Setup Account Password

| * New Password:         |                                                                                                    |  |
|-------------------------|----------------------------------------------------------------------------------------------------|--|
|                         | Choose a password for your new account.<br>Please ensure that passwords are a<br>minimum of 12 characters (at least one<br>lower case alpha [a-z], one upper case<br>alpha [A-Z], one numeric [0-9], and one<br>special character. Spaces are allowed to<br>support the use of easier to remember<br>passphrases. Going forward, your password<br>will not expire. |  |
| * Confirm New Password: |                                                                                                    |  |
|                         | Re-enter your password to ensure it is<br>correct.                                                                                                    |  |
| * Challenge Question:   | ~                                                                                                    |  |
|                         | Choose a question only you would know the<br>answer to. You will be prompted to answer<br>this question if you need to reset your<br>password.                                                                                                    |  |
| * Challenge Answer:     |                                                                                                    |  |
|                         | Specify the answer to the challenge<br>question you created above.                                                                                                    |  |
| * Confirm Answer:       |                                                                                                    |  |
|                         | Re-enter the answer from above to ensure it is correct.                                                                                                    |  |
| Contact Information     |                                                                                                    |  |
| Mobile Phone:           |                                                                                                    |  |
|                         | Registering a cell phone number will give<br>you the option to have login Authorization<br>Codes texted to you.                                                                                                    |  |
|                         | Continue Cancel                                                                                                    |  |

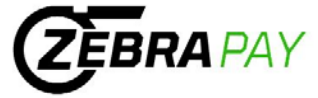

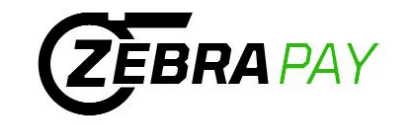

Confirmation of activation screen will appear if authentication is successful. Click the Login button.

New User Account Setup Your account is now activated. Click the login button below to return to login form and begin using your account.

Login screen will appear. Enter user access elements and click Login button.

User name = Official's email address

**Password** = Official defined

The login screen can also be accessed by using the following link:

- Access via the url: <u>https://proxushr.myisolved.com/</u>
- Add to your Favorites for easy access anytime.

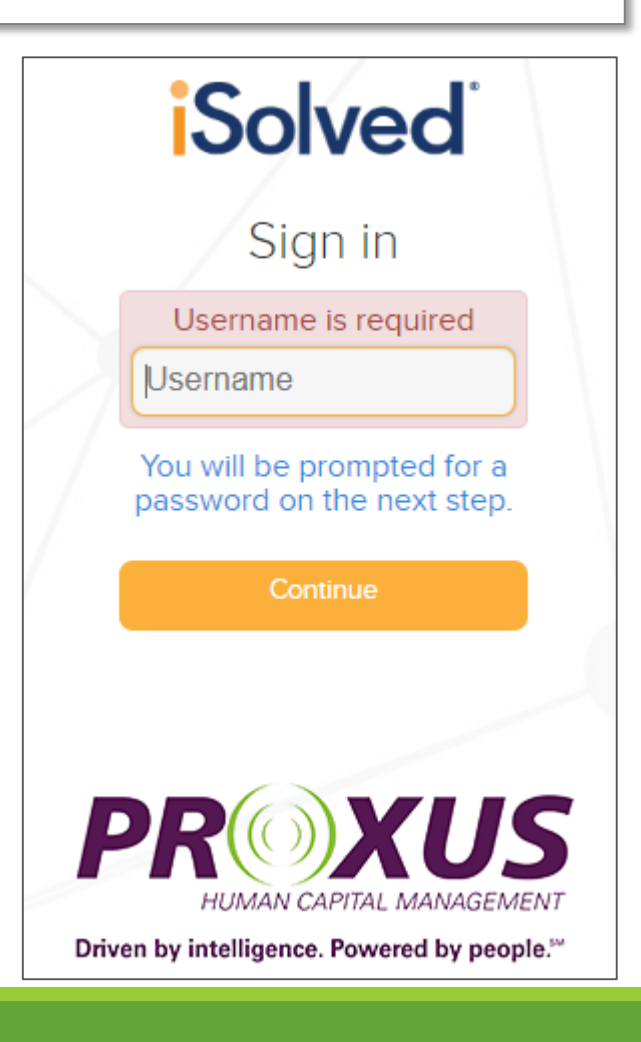

## **Employee Self Service**

User name = Officials e-mail address

To reset the password, click on Forgot your password?

Enter the User name and click Next.

| iSolved                                                                                    |
|--------------------------------------------------------------------------------------------|
| Sign in                                                                                    |
| slesson59@yahoo.com                                                                        |
|                                                                                            |
| Login                                                                                      |
| Cancel                                                                                     |
| 🔒 Secure Cloud Logon                                                                       |
| <b>PREDEXUS</b><br>HUMAN CAPITAL MANAGEMENT<br>Driven by intelligence. Powered by people." |
| User Account Password Reset                                                                |
| Please enter your user name below to begin the reset process.                              |
| User name:                                                                                 |
| Next Cancel                                                                                |

ZEBRA PAY

Answer the user unique security question, create a new password and click Next.

| User Account Password Reset                                                                                                    |  |
|----------------------------------------------------------------------------------------------------|--|
| Please answer your security challenge question below:<br>Best payroll provider?                                                                                                    |  |
| Answer:                                                                                                    |  |
| Please specify a new password for your account below:                                                                                                    |  |
| New Password:                                                                                                    |  |
| Please ensure that passwords are a<br>minimum of 8 alphanumeric (at least<br>one each of alpha [a-z] and numeric<br>[0-9]) characters in length and contain<br>at least 1 special characters [0#5%<br>^&*()]. Passwords may also not<br>duplicate any of your previous 10<br>passwords. |  |
| Confirm Password:                                                                                                    |  |
| Previous Next Cancel                                                                                                    |  |

## **Officials Self Service Security**

#### **Login Authentication**

When logging into iSolved, the cookies on the PC are utilized to verify authentication. At the time of login, the cookie is updated with the login information and the date of the login. If the user logs in from that machine again, and if the cookie is still intact, then they would be recognized and bypass two-factor authentication. For users that have a dynamic IP address, this will reduce the number of times they need to authenticate.

#### **Direct Deposit Information Alerts**

Every time an official's direct deposit account or routing number is updated, added, or deleted, an email will be sent to the official's email accounts (work and personal) stored in iSolved letting them know their direct deposits have been updated.

#### **Email Account Change Alerts**

Every time an email account is changed, an email will be sent to the previous email address alerting them of the change. This alert will inform the official of changes to their email address.

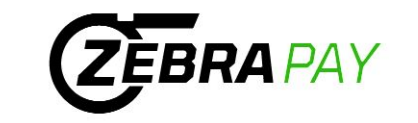

# **Additional Navigation**

More than one ZebraPay account

From the upper left corner on any iSolved screen, click the down arrow next to your name for:

- Change Employee or User click if you are setup to have access to multiple conferences, you can navigate between conferences
- **Home** click **Home** to return to the Welcome screen
- Logout click Logout to exit the Employee Self Service Portal

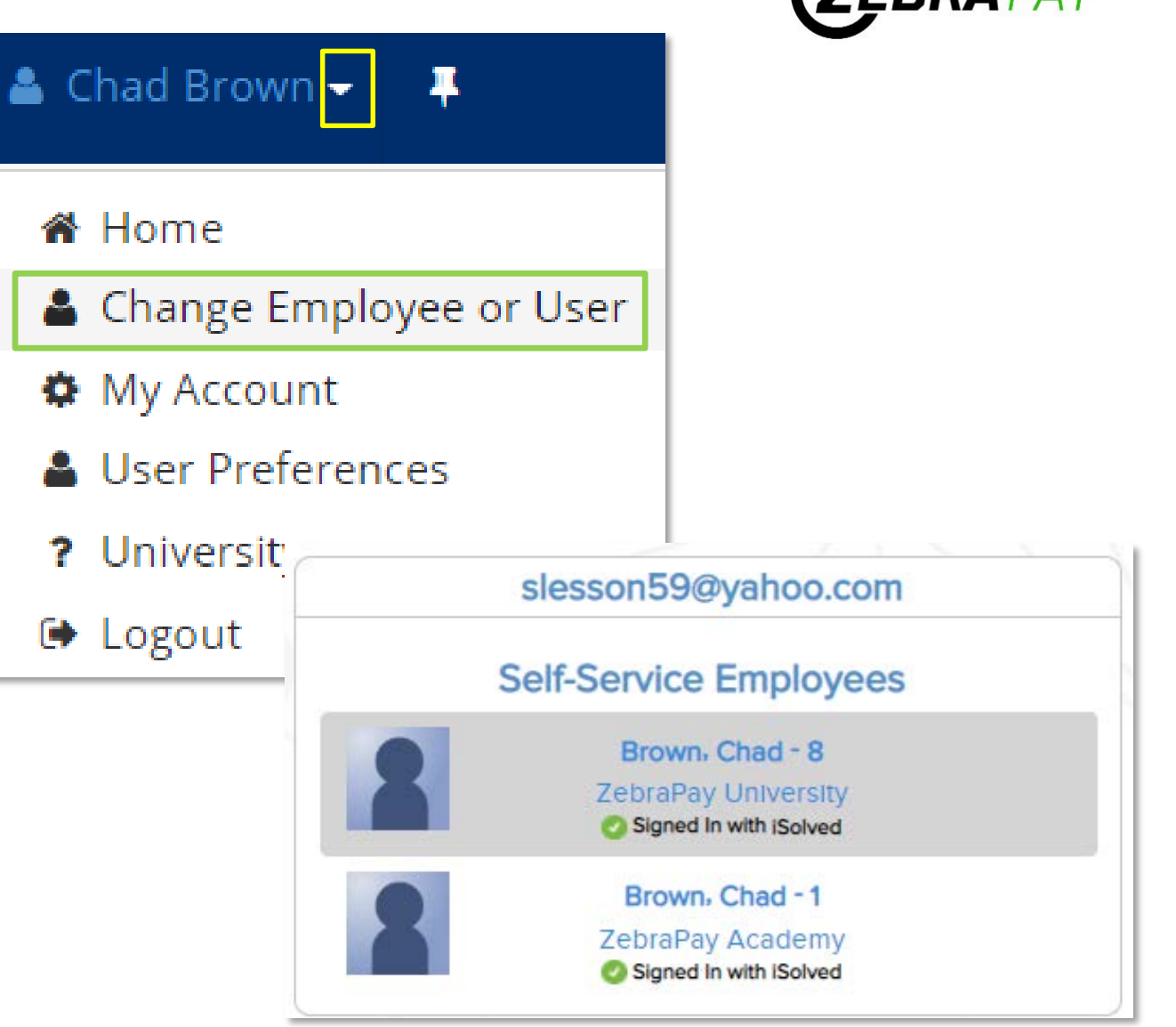

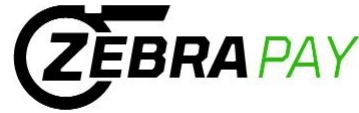

# **Direct Deposit** (Officials will receive a \$12.00 fee for any physical check when not using direct deposit)

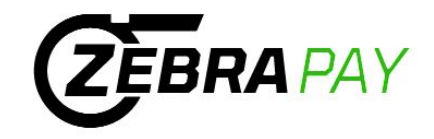

Employee Self Service -> Direct Deposit Updates

| Search the menu        | Direct Deposit Updates |                                                                                                    |                                                  |          |                       |
|------------------------|------------------------|----------------------------------------------------------------------------------------------------|--------------------------------------------------|----------|-----------------------|
| EMPLOYEE SELF SERVICE  | \$ Status              | \$ Acco                                                                                                    | unt Type                                         | \$ Seque | ence                  |
| Employee Welcome       |                        |                                                                                                    |                                                  |          |                       |
| Employee Messages      |                        |                                                                                                    |                                                  |          |                       |
| Contact Information    |                        |                                                                                                    |                                                  |          |                       |
| Pay History            |                        |                                                                                                    |                                                  |          |                       |
| W2/ACA/1099 Forms      |                        |                                                                                                    |                                                  |          |                       |
| Direct Deposit Updates |                        |                                                                                                    |                                                  |          |                       |
|                        |                        |                                                                                                    |                                                  |          |                       |
|                        | + Add New              | रिश्वे Edit जित                                                                                              | Delete 📿 Refresh                                 | Save 5   | Cancel                |
|                        |                        |                                                                                                    |                                                  |          | Cancer                |
|                        | Direct Dep             | osit                                                                                                    | velete Viterresi                                 |          | Cancer                |
|                        | Direct Dep             | osit<br>* Status:                                                                                            | Active                                           |          |                       |
|                        | Direct Dep             | osit<br>* Status:<br>* Account Type:                                                                         | Active<br>Checking                               |          |                       |
|                        | Direct Dep             | osit<br>* Status:<br>Account Type:<br>* Sequence;                                                            | Active<br>Checking<br>Remaining Net              |          |                       |
|                        | Direct Dep             | osit<br>* Status:<br>* Account Type:<br>* Sequence:<br>* Frequency:                                          | Active<br>Checking<br>Remaining Net<br>Every Pay |          |                       |
|                        | Direct Dep             | osit<br>* Status:<br>* Account Type:<br>* Sequence:<br>* Frequency:<br>Amount:                               | Active<br>Checking<br>Remaining Net<br>Every Pay |          |                       |
|                        | Direct Dep             | osit<br>* Status:<br>* Account Type:<br>* Sequence:<br>* Frequency:<br>Amount:<br>Percent:                   | Active<br>Checking<br>Remaining Net<br>Every Pay |          |                       |
|                        | Direct Dep             | osit<br>* Status:<br>* Account Type:<br>* Sequence:<br>* Frequency:<br>Amount:<br>Percent:<br>outing Number: | Active<br>Checking<br>Remaining Net<br>Every Pay |          | )<br>)<br>)<br>)<br>] |
|                        | Direct Dep             | osit<br>* Status:<br>* Account Type:<br>* Sequence:<br>* Frequency:<br>Amount:<br>Percent:<br>outing Number: | Active<br>Checking<br>Remaining Net<br>Every Pay |          |                       |

## Adding Direct Deposit

- 1. Click, '+ Add New'
- 2. Select 'Active' from Status dropdown
- 3. Select applicable Account Type from dropdown
- 4. Select 'Remaining Net' from **Sequence** dropdown
  - Do Not Select a Sequence Number
- 5. Enter 9 digit Routing Number
- 6. Enter Account Number
- 7. Click, 'Save'

| NAME<br>ADDRESS                         | 0123         |
|-----------------------------------------|--------------|
| CITY, STATE ZIP                         | 01-2345/6789 |
| DAIE                                    |              |
| PAY TO THE<br>ORDER OF                  | \$           |
| BANK NAME<br>ADDRESS<br>CITY, STATE ZIP | DOLLARS      |
| FOR                                     |              |
| 10123456784 01234567890123* (           | 1123         |
| Routing Number Account Number           |              |

# **Officials Messages**

Employee Self Service -> Employee Messages

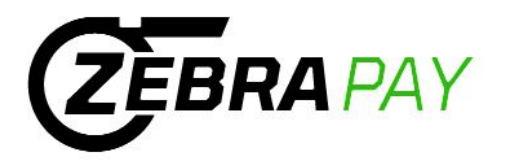

#### EMPLOYEE SELF SERVICE

#### Employee Welcome

Employee Messages

**Contact Information** 

Pay History

W2/ACA/1099 Forms

Direct Deposit Updates

# **General Messages**

#### **Employer/Employee Relationship**

Any reference to Employee does not imply the existence of an Employer/Employee relationship.

#### Welcome to ZebraPay Service powered by PROXUS/iSolved

Thank you for your continued support of ZebraPay. Our ZebraPay Service has been designed to streamline officials game/travel fee payments back office payment processing, with secure integration between our platforms. ZebraPay Service logon path is https://proxushr.myisolved.com/ and has separate sign on credentials for your security and ease of access. You If you require any ZebraPay system related support, please contact us at support@ZebraWeb.org. Thank you and best of luck this season...

# Procedures

#### ZebraPay Procedures for Sports Officials

Please see the attached pptx for procedures on navigating ZebraPay (iSolved). This will also be posted in ZebraWeb.org Sports Officials Assign For any support requests please contact ZebraWeb directly at support@ZebraWeb.org. Thank you.

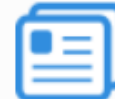

ZebraPay\_Service\_Procedures\_-\_Sports\_Officials\_-\_January\_2020 (PDF)

View here 🛛 🛂

# Name / Address Updates

Employee Self Service -> Contact Information

| Contact Informa                                        | ation            |  |  |
|--------------------------------------------------------|------------------|--|--|
| 🖺 Save 🏾 🕽 Cancel                                      |                  |  |  |
| Employee Name                                          |                  |  |  |
| * First Name:                                          | Chad             |  |  |
| Preferred Name:                                        |                  |  |  |
| Middle Name:                                           |                  |  |  |
| * Last Name:                                           | Brown            |  |  |
| Prefix:                                                |                  |  |  |
| Suffix:                                                |                  |  |  |
| Employee Address                                       |                  |  |  |
| Address:                                               | 45 NFL Lane      |  |  |
|                                                        |                  |  |  |
| * Zip Code:                                            | 19034            |  |  |
| Hit Enter Key in zip code field to retrieve city list. |                  |  |  |
| City:                                                  | Fort Washington  |  |  |
| State:                                                 | Pennsylvania 🗸 🗸 |  |  |
| Marital Status:                                        | *                |  |  |
|                                                        |                  |  |  |

# **ZEBRA PAY**

## Name & Address Changes

- 1. Enter change in applicable field
- 2. Click, 'Save'

# **Pay History**

Employee Self Service -> Pay History

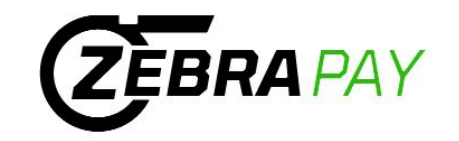

| Pay Histor                                                                   | У                                                                                                    |                                                                                                    |                                                               |                      |                          |                                                                                |                  | iSolved Universit                                            | 😵 🕅 🕅 🗸   |
|------------------------------------------------------------------------------|----------------------------------------------------------------------------------------------------|----------------------------------------------------------------------------------------------------|---------------------------------------------------------------|----------------------|--------------------------|--------------------------------------------------------------------------------|------------------|--------------------------------------------------------------|-----------|
| Year: 2020                                                                   | ~                                                                                                    |                                                                                                    |                                                               |                      |                          |                                                                                |                  |                                                              |           |
| Check Date                                                                   | Gross Pay                                                                                                    | Total Hours                                                                                                    | Net Pay                                                       | Check\Voucher #      | Check Am                 | ount [                                                                         | Description      | PR Run #                                                     |           |
| 06/05/2020                                                                   | 0.00                                                                                                    | 0.00                                                                                                    | 200.00                                                        | V3079147             | 0.00                     | F                                                                              | Regular Check    | 2                                                            |           |
| 05/22/202 Click                                                              | k, 'View/Print Pa                                                                                                    | y Stub'                                                                                                    | 250.00                                                        | V3078957             | 0.00                     | F                                                                              | Regular Check    | 1                                                            |           |
| 🔒 View/Print Pay                                                             | / Stub                                                                                                    |                                                                                                    |                                                               |                      |                          |                                                                                |                  |                                                              |           |
| Check Type:<br>Check Date:<br>Period End:<br>Period Begin:<br>Payroll Run #: | Regular Check         Gross           06/05/2020         Gross           05/31/2020         Net           05/18/2020         Check           2         Vouc | ss Pay:         0.00           ss Wage:         0.00           Pay:         200.00           ck Amt:         0.00           cher #:         V3079147 | <b>Chad Brown</b><br>45 NFL Lane<br>Fort Washington, PA 19034 | ZebraPa              | ay University            | Employee #:<br>Soc Sec #:<br>Fed Filing:<br>Fed Exemptions:<br>Fed Additional: | 8<br>XXX-XX-3333 | Department<br>St Filing:<br>St Exemptions:<br>St Additional: | 03        |
| Earnings & Mem<br>Game Fee                                                   | OS*<br>Curr Hours Curr Dollars<br>200.00                                                                                                    | YTD Hours YTD Dollars<br>450.00                                                                                                    | Deductions<br>Curr                                            | Dollars              | YTD Dollars              | Taxes<br>Curr Dolla                                                            | rs Curr Wages    | YTD Dollars                                                  | YTD Wages |
| Current Period L<br>Hours                                                    | eave Accruals<br>s Accrued Hours Taken                                                                                                    | Available Balance                                                                                                    | Direct Deposit<br>Checking ##                                 | Account D<br>###2345 | Deposit Amount<br>200.00 | Employer Taxes<br>Curr Dolla                                                   | rs Curr Wages    | YTD Dollars                                                  | YTD Wages |

# Pay History (continued)

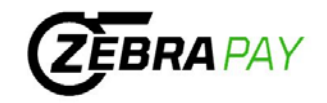

Employee Self Service -> Pay History

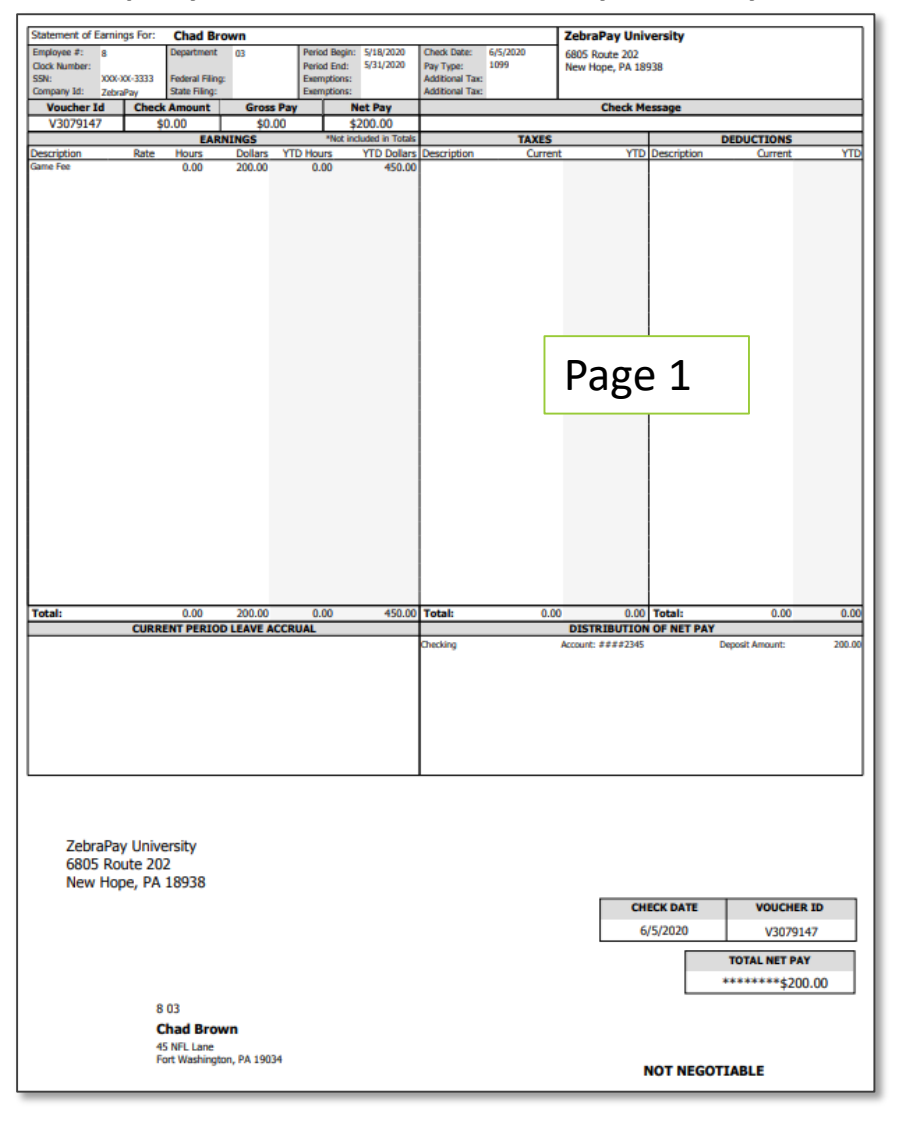

|                             |                                     | Er                                              | nployee P                                                                                  | ay Details                                                                                       |                                                                                                    |
|-----------------------------|-------------------------------------|-------------------------------------------------|--------------------------------------------------------------------------------------------|--------------------------------------------------------------------------------------------------|----------------------------------------------------------------------------------------------------|
|                             |                                     |                                                 | ZebraPay U                                                                                 | Iniversity                                                                                       |                                                                                                    |
| 5/18/2020 - 5/3<br>6/5/2020 | 1/2020                              |                                                 |                                                                                            | Page                                                                                             | 2                                                                                                    |
|                             |                                     |                                                 |                                                                                            |                                                                                                  |                                                                                                    |
| Rate                        | Hours                               | Dollars                                         | Game ID                                                                                    | Home Team                                                                                        | Date                                                                                                    |
|                             |                                     | 125.00                                          | 32147                                                                                      | NJState                                                                                          | 5/18/2020                                                                                                    |
|                             |                                     | 75.00                                           | 32369                                                                                      | TrentonState                                                                                     | 5/19/2020                                                                                                    |
|                             |                                     | 200.00                                          |                                                                                            |                                                                                                  |                                                                                                    |
|                             | 5/18/2020 - 5/3<br>6/5/2020<br>Rate | 5/18/2020 - 5/31/2020<br>6/5/2020<br>Rate Hours | Er<br>5/18/2020 - 5/31/2020<br>6/5/2020<br>Rate Hours Dollars<br>125.00<br>75.00<br>200.00 | Kate       Hours       Dollars       Game ID         125.00       32147       32369       200.00 | Employee Pay Details         ZebraPay University       Page         5/18/2020 - 5/31/2020       Page         6/5/2020       125.00       32147         125.00       32369       TrentonState         125.00       32369       TrentonState |

# 1099 Information

Employee Self Service -> W2/ACA/1099 Form

# **EMPLOYEE SELF SERVICE**

Employee Welcome

Employee Messages

Contact Information

Pay History

W2/ACA/1099 Forms

Direct Deposit Updates

| PAYER'S name, street address, city or town                                                                                                    | n, state or provinc                                               | ce, country, ZIP                                                                                                    |        | 1 Rents                                                                                                    | OMB No. 1545-0115                                                                                                    |                                                                                                    |
|----------------------------------------------------------------------------------------------------|-------------------------------------------------------------------|----------------------------------------------------------------------------------------------------|--------|----------------------------------------------------------------------------------------------------|----------------------------------------------------------------------------------------------------|----------------------------------------------------------------------------------------------------|
| or longing postal code, and letephone no.                                                                                                    |                                                                   |                                                                                                    |        | s                                                                                                    |                                                                                                    | Missellensous                                                                                                    |
| ZebraPay University                                                                                                    |                                                                   |                                                                                                    |        |                                                                                                    | 2020                                                                                                    | Miscellaneous                                                                                                    |
| Suite 120                                                                                                    |                                                                   |                                                                                                    |        | 2 Royalties                                                                                                    |                                                                                                    | Income                                                                                                    |
| Fort Washington, PA 19034                                                                                                    |                                                                   |                                                                                                    |        | s                                                                                                    | Form 1099-MISC                                                                                                    |                                                                                                    |
| 267-289-0416                                                                                                    |                                                                   |                                                                                                    |        | 3 Other income                                                                                                    | 4 Federal income tax withh                                                                                                    | sid                                                                                                    |
|                                                                                                    |                                                                   |                                                                                                    |        |                                                                                                    |                                                                                                    | Copy 2                                                                                                    |
|                                                                                                    |                                                                   |                                                                                                    |        | Ş                                                                                                    | Ş                                                                                                    | To be filed with                                                                                                    |
| PAYER'S TIN                                                                                                    | RECIPIENT                                                         | 'S TIN                                                                                                    |        | 5 Fishing boat proceeds                                                                                                    | 6 Medical and health care<br>payments                                                                                                    | tax return, when                                                                                                    |
| 23-1234561                                                                                                    | 123-0                                                             | 45-6333                                                                                                    |        | ş                                                                                                    | s                                                                                                    |                                                                                                    |
| RECIPIENT'S name                                                                                                    |                                                                   |                                                                                                    |        | 7 Nonemployee compensation                                                                                                    | 8 Substitute payments in lie                                                                                                    | u of                                                                                                    |
| Chad Brown                                                                                                    |                                                                   |                                                                                                    |        | \$ 700.00                                                                                                    | \$                                                                                                    |                                                                                                    |
| Street address (including apt. no.)                                                                                                    |                                                                   |                                                                                                    |        | 9 Payer made direct sales of                                                                                                    | 10 Crop insurance proceed                                                                                                    | 5                                                                                                    |
| 45 NFL Lane                                                                                                    |                                                                   |                                                                                                    |        | \$5,000 or more of consumer<br>products to a buyer                                                                                                    |                                                                                                    |                                                                                                    |
|                                                                                                    |                                                                   |                                                                                                    |        | (recipient) for resale                                                                                                    | s                                                                                                    |                                                                                                    |
| City or town, state or province, country, and                                                                                                    | 1 ZIP or foreign po                                               | ostal code                                                                                                    |        | 11                                                                                                    | 12                                                                                                    |                                                                                                    |
| Fort Washington PA US 19034                                                                                                    |                                                                   |                                                                                                    |        |                                                                                                    |                                                                                                    |                                                                                                    |
| Account number (see instructions)                                                                                                    |                                                                   | FATCA filing<br>requirement                                                                                                    |        | 13 Excess golden parachute<br>payments                                                                                                    | 14 Gross proceeds paid to<br>attorney                                                                                                    | n                                                                                                    |
|                                                                                                    |                                                                   |                                                                                                    |        | \$                                                                                                    | Ş                                                                                                    |                                                                                                    |
| 15a Section 409A deferrals                                                                                                    | 15b Sect                                                          | ion 409A inco                                                                                                    | me     | 16 State tax withheld                                                                                                    | 17 State/Payer's state no.                                                                                                    | 18 State income                                                                                                    |
| ş                                                                                                    | ş                                                                 |                                                                                                    |        | <u>-</u>                                                                                                    | +                                                                                                    |                                                                                                    |
|                                                                                                    |                                                                   |                                                                                                    |        | *                                                                                                    | 1                                                                                                    | *                                                                                                    |
| Form 1099-MISC                                                                                                    |                                                                   |                                                                                                    | CORREC | red (if checked)                                                                                                    | Department of the                                                                                                    | Treasury - Internal Revenue Servio                                                                                                    |
| Form 1099-MISC<br>PAYER'S name, street address, city or tow<br>or foreign postal code, and telephone no.                                                                                                    | n, state or provinc                                               | ce, country, ZIP                                                                                                    | CORREC | rED (if checked)                                                                                                    | Department of the<br>OMB No. 1545-0115                                                                                                    | Treasury - Internal Revenue Servic                                                                                                    |
| Form 1099-MISC<br>PAYER'S name, street address, dty of toer<br>or foreign postal code, and telephone no.                                                                                                    | n, state or provinc                                               | ce, country, ZIP                                                                                                    | CORREC | www.irs.gov/form1099misc<br>TED (if checked)<br>1 Rents<br>\$                                                                                                    | Department of the<br>OMB No. 1545-0115<br>2020                                                                                                    | Treasury - Internal Revenue Service Miscellaneous                                                                                                    |
| Form 1099-MISC<br>PAVER'S name, street address, city or tour<br>or foreign postal code, and telephone no.                                                                                                    | n, state or provinc                                               | ce, country, ZIP                                                                                                    | CORREC | Verwerk ins.gov/form 1099misc<br>TED (if checked)<br>1 Rents<br>S<br>2 Royalties                                                                                                    | Department of the<br>OMB No. 1545-0115<br>2020                                                                                                    | Treasury - Internal Revenue Service<br>Miscellaneous<br>Income                                                                                                    |
| Form 1099-MISC<br>PAYER'S name, street address, city or town<br>or foreign postal code, and telephone no.<br>Sebtra Pay University                                                                                                    | n, state or provinc                                               | ce, country, ZIP                                                                                                    | CORREC | TED (if checked) I Rents S I Royalties S                                                                                                    | Department of the<br>OMB No. 1545-0115<br>2020<br>Form 1099-MISC                                                                                                    | Treasury - Internal Revenue Servio<br>Miscellaneous<br>Income                                                                                                    |
| Orm 1099-MISC<br>PAYER'S name, street address, city or town<br>of foreign postal code, and telephone no.<br>ZebraPay University<br>414 Commerce Drive<br>Suite 120                                                                                                    | n, state or provinc                                               | ce, country, ZIP                                                                                                    | CORREC | rED (if checked)  Rents  Reny Revealed to the second second secon | OMB No. 1545-0115           2020           Form         1099-MISC           4         Federal income tax withh                                                                                                    | Miscellaneous<br>Income                                                                                                    |
| Corm 1099-MISC<br>PAYER'S name, street address, city or town<br>or foreign postal code, and telephone no.<br>Zebra Pay University<br>414 Commerce Drive<br>Suite 120<br>Fort Washington, PA 19034                                                                                                    | n, state or provinc                                               | ce, country, ZIP                                                                                                    | CORREC | rED (if checked)  Rents  Rents  Rents  S  Other income                                                                                                    | Department of the<br>OMB No. 1545-0115<br>2020<br>Form 1099-MISC<br>4 Federal income tax with                                                                                                    | Miscellaneous<br>Income                                                                                                    |
| OWN 1099-MISC<br>PAYER'S name, street address, dty or tose<br>or forwign postal code, and telephone no.<br>ZebraPay University<br>414 Commerce Drive<br>Suite 120<br>Port Washington, PA 19034<br>267-289-0416                                                                                                    | n, state or provinc                                               | ce, country, ZIP                                                                                                    | CORREC | Verwerkins.gov/form1099misc<br>TED (if checked)<br>1 Rents<br>\$<br>2 Royalties<br>\$<br>3 Other income<br>\$                                                                                                    | Department of the<br>OMB No. 1545-0115<br>2020<br>Form 1099-MISC<br>4 Federal income tax witht<br>\$                                                                                                    | Miscellaneous<br>Income                                                                                                    |
| Orm 1099-MISC<br>PAYER'S name, street address, city or town<br>or forwign postal code, and telephone no.<br>ZebraPay University<br>414 Commerce Drive<br>Suite 120<br>Fort Washington, PA 19034<br>267-289-0416<br>PAYER'S TIN                                                                                                    | n, state or province                                              | ce, country, ZIP<br>'S TIN                                                                                                    | CORREC | FED (if checked)       1 Rents       \$       2 Royalties       \$       3 Other income       \$       5 Fishing boat proceeds                                                                                                    | Department of the<br>OMB No. 1545-0115<br>2020<br>Form 1099-MISC<br>4 Federal income tax with<br>\$<br>6 Medical and health care<br>payments                                                                                                    | Miscellaneous<br>Income<br>For Recipient                                                                                                    |
| Form 1099-MISC<br>PAYER'S name, street address, city or town<br>or foreign postal code, and telephone no.<br>ZebraPay University<br>414 Commerce Drive<br>Buite 120<br>Port Washington, PA 19034<br>267-289-0416<br>PAYER'S TIN<br>23-1234561                                                                                                    | n, state or provins<br>RECIPIENT<br>123-1                         | ce, country, ZIP<br>'S TIN<br>45-6333                                                                                                    | CORREC | FED (if checked)       1 Rents       \$       2 Royalties       \$       3 Other income       \$       5 Fishing boat proceeds       \$                                                                                                    | Department of the<br>OMB No. 1545-0115<br>2020<br>Form 1099-MISC<br>4 Federal income tax with<br>\$<br>6 Medical and health care<br>payments<br>\$                                                                                                    | Miscellaneous<br>Income<br>eld Copy B<br>For Recipient                                                                                                    |
| Corm 1099-MISC<br>PAYER'S name, street address, dity or town<br>or foreign postal code, and telephone no.<br>2ebra Pay University<br>414 Commerce Drive<br>Suite 120<br>Port Washington, PA 19034<br>267-289-0416<br>PAYER'S TIN<br>23-1234561<br>RECIPIENT'S name                                                                                                    | n, state or provins<br>RECIPIENT<br>123-(                         | ce, country, ZIP<br>YS TIN<br>45-6333                                                                                                    | CORREC | FED (if checked)       1 Rents       \$       2 Royalties       \$       3 Other income       \$       5 Fishing boat proceeds       \$       7 Nonemployee compensation                                                                                                    | Department of the<br>OMB No. 1545-0115<br>2020<br>Form 1099-MISC<br>4 Federal income tax with<br>\$<br>6 Medical and health care<br>payments<br>\$<br>8 Substitute payments in lie                                                                                                    | Miscellaneous<br>Income<br>eid Copy B<br>For Recipient                                                                                                    |
| Form 1099-MISC<br>PAYER'S name, street address, city or tour<br>or foreign postal code, and telephone no.<br>Zeebra Pay University<br>414 Commerce Drive<br>Suite 120<br>Fort Washington, PA 19034<br>267-289-0416<br>PAYER'S TIN<br>23-1234561<br>RECIPIENT'S name<br>Chad Brown                                                                                                    | n, state or provins<br>RECIPIENT<br>123-/                         | IS TIN<br>45-6333                                                                                                    | CORREC | Image: Second Second                  | Department of the<br>OMB No. 1545-0115<br>2020<br>Form 1099-MISC<br>4 Federal income tax witht<br>\$<br>6 Medical and health care<br>payments<br>\$<br>8 Substitute payments in lie<br>dividends or interest<br>\$                                                                                                    | Miscellaneous<br>Income<br>eld Copy B<br>For Recipient<br>u of This is important tax<br>information and is being<br>furnished to the Internal                                                                                                    |
| Form 1099-MISC<br>PAYER'S name, street address, city or tour<br>or foreign postal code, and telephone no.<br>Sebra Pay University<br>414 Commerce Drive<br>Suite 120<br>Part Reshington, PA 19034<br>267-289-0416<br>PAYER'S TN<br>23-1234561<br>RECIPIENT'S name<br>Chad Brown<br>Street address (including apt. no.)                                                                                                    | RECIPIENT                                                         | se, country, ZIP<br>'S TIN<br>45 - 6333                                                                                                    | CORREC | www.irs.gov/form1099misc       TED (if checked)       1 Rents       \$       2 Royalties       \$       3 Other income       \$       5 Fishing boat proceeds       \$       7 Nonemployee compensation       \$       \$       9 Payer made direct sales of                                                                                                    | Department of the<br>OMB No. 1545-0115<br>2020<br>Form 1099-MISC<br>4 Federal income tax witht<br>\$<br>6 Medical and health care<br>payments<br>\$<br>8 Substitute payments in lie<br>dividends or interest<br>\$<br>10 Crop insurance proceed                                                                                         | Ireasury - Internal Revenue Servic<br>Miscellaneous<br>Income<br>eld<br>For Recipient<br>Information and is being<br>furnished to the Internal<br>Revenue Service. If you<br>a are required to fin                                                                                                    |
| Form 1099-MISC<br>PAYER'S name, street address, dity or fow<br>or foreign postal code, and telephone no.<br>Zebbra Pay University<br>414 Commerce Drive<br>Suite 120<br>Fort Nashington, PA 19034<br>267-289-016<br>PAYER'S TIN<br>23-1234561<br>RECIPIENT'S name<br>Chad Brown<br>Street address (including spt. no.)<br>45 HFL Lane                                                                                                    | RECIPIENT                                                         | IS TIN<br>45-6333                                                                                                    | CORREC | www.irs.gov/form1099misc       TED (if checked)       1 Rents       \$       2 Royalties       \$       3 Other income       \$       5 Fishing boat proceeds       \$       7 Nonemployee compensation       \$       9 Payer made direct sales of \$30,000 or more of consumer products to a buyer                                                                                                    | Department of the<br>OMB No. 1545-0115<br>2020<br>Form 1099-MISC<br>4 Federal income tax with<br>\$<br>6 Medical and health care<br>payments<br>\$<br>8 Substitute payments in lie<br>dividends or interest<br>\$<br>10 Crop insurance proceed                                                                                          | Ireasury - Internal Revenue Service Miscellaneous Income eld Copy B For Recipient u of Information and is being furnished to the Internal Revenue Service. If you are required to file a return, a negligence penalty of other                                                                                                    |
| Corm 1099-MISC<br>PAYER'S name, street address, dity or tow<br>or foreign possile code, and telephone no.<br>Zebbra Pay University<br>414 Commerce Drive<br>Suite 120<br>Fort Weahington, PA 19034<br>267-289-0416<br>PAYER'S TIN<br>23-1234561<br>RECIPIENT'S name<br>Chad Brown<br>Street address (including apt. no.)<br>45 MFL Lane                                                                                                    | RECIPIENT                                                         | rs TIN<br>45-6333                                                                                                    | CORREC | Www.irs.gov/form1099misc       TED (if checked)       1 Rents       \$       2 Royalties       \$       3 Other income       \$       5 Fishing boat proceeds       \$       7 Nonemployee compensation       \$       9 Payer made direct sales of \$3,000 or more of consumer products to a buyer (recipient) for resale                                                                                                    | Department of the<br>OMB No. 1545-0115<br>2020<br>Form 1099-MISC<br>4 Federal income tax with<br>\$<br>6 Medical and health care<br>payments<br>\$<br>8 Substitute payments in lie<br>dividends or interest<br>\$<br>10 Crop insurance proceed<br>\$                                                                                    | Ireasury - Internal Revenue Service                                                                                                    |
| Form 1099-MISC PAYERS name, street address, dty or tow or foreign postal code, and telephone no. Zebbra Pay University 414 Commerce Drive Suite 120 Fort Washington, PA 19034 267-289-0416 PAYERS TIN 23-1234561 RECIPIENTS name Chad Brown Street address (including apt no.) 45 NFL Lane City or town, state or province, county, and Fort Washington PA US 19034                                                                                                    | n, state or provins<br>RECIPIENT<br>123 - /<br>d ZIP or foreign p | Ce, country, ZIP<br>15 TIN<br>45 – 6333                                                                                                    | CORREC | Www.irs.gov/form1099misc  TED (if checked)  1 Rents  2 Royalties  3 Other income  3  5 Fishing boat proceeds  5  7 Nonemployee compensation  9 Payer made direct sales of  9 Payer made direct sales of  9 Payer made direct sales of  9 Payer made direct sales of  11                                                                                                    | Department of the<br>OMB No. 1545-0115<br>2020<br>Form 1099-MISC<br>4 Federal income tax with<br>\$<br>6 Medical and health care<br>payments<br>\$<br>8 Substitute payments in lie<br>dividends or interest<br>\$<br>10 Crop insurance proceed<br>\$<br>12                                                                              | Treasury - Internal Revenue Servic<br>Miscellaneous<br>Income<br>eld<br>Copy B<br>For Recipient<br>information and is being<br>furnished to the Internal<br>Revenue Service. If you<br>are required to file a<br>return, a negligence<br>penalty of other<br>sanction may be<br>imposed on you if this<br>income is taxable and<br>the IRS determines that<br>it has not been reported                                |
| Form 1099-MISC PAYERS name, street address, dty or tow or foreign postal code, and telephone no. Zebbra Pay University 414 Commerce Drive Suite 120 Fort Washington, PA 19034 267-289-0416 PAYERS TIN 23-1234561 RECIPIENTS name Chad Brown Street address (including apt no.) 45 NFL Lane Oby or town, state or province, county, and Fort Washington PA US 19034 Account number (see instructions)                                                                    | n, state or provin<br>RECIPIENT<br>123-4<br>d ZIP or foreign p    | IS TIN<br>45-6333<br>ISATCA Hing                                                                                                    | CORREC | Www.irs.gov/form1099misc  TED (if checked)  1 Rents  2 Royalties  3 Other income  3  5 Fishing boat proceeds  5  7 Nonemployee compensation  \$ 700.00  9 Payer made direct sales of \$,000 or more of consumer products to a buyer (recipient) for resale  11  13 Excess golden parachute                                                                                                    | Department of the<br>OMB No. 1545-0115<br>2020<br>Form 1099-MISC<br>4 Federal income tax with<br>\$<br>6 Medical and health care<br>payments<br>\$<br>8 Substitute payments in lie<br>dividends or interest<br>\$<br>10 Crop insurance proceed<br>\$<br>12                                                                              | Treasury - Internal Revenue Servic<br>Miscellaneous<br>Income<br>eld<br>Copy B<br>For Recipient<br>information and is being<br>furnished to the Internal<br>Revenue Service. If you<br>are required to file a<br>return, a negligence<br>penalty of other<br>sanction may be<br>imposed on you if this<br>income is taxable and<br>it has not been reported<br>an                                                     |
| Form 1099-MISC PAYER'S name, street address, dty or toxi or forwign postal code, and telephone no.  Zebra Pay University 414 Commerce Drive Suite 120 Fort Washington, PA 19034 267-289-0416 PAYER'S TIN 23-1234561 RECIPIENT'S name Chad Brown Breet address (including apt no.) 45 NFL Lane City or town, state or province, country, and Fort Washington PA US 19034 Account number (see instructions)                                                               | n, state or provin<br>RECIPIENT<br>123 - /                        | ER, country, ZIP<br>TS TIN<br>45-6333<br>requirement                                                                                                    | CORREC | Www.irs.gov/form1099misc  FED (if checked)  1 Rents  2 Royalties  3 Other income  3  5 Fishing boat proceeds  3  7 Nonemployee compensation  3 700.00  9 Payer made direct sales of \$,000 or more of consumer products to a buyer (recipient) for resale  11  13 Excess golden parachute payments  5                                                                                                    | Department of the<br>OMB No. 1545-0115<br>2020<br>Form 1099-MISC<br>4 Federal income tax with<br>\$<br>6 Medical and health care<br>payments<br>\$<br>8 Substitute payments in lie<br>dividends or interest<br>\$<br>10 Crop insurance proceed<br>\$<br>12<br>14 Gross proceeds paid to<br>attorney<br>\$                               | Treasury - Internal Revenue Servic<br>Miscellaneous<br>Income<br>eld<br>uof<br>This is important tax<br>information and is being<br>furnished to the Internal<br>Revenue Service. If you<br>are required to file a<br>return, a negligence<br>penalty of other<br>sanction may be<br>imposed on you if this<br>income is taxable and<br>the IRS determines that<br>it has not been reported                           |
| Corm 1099-MISC PAYER'S name, street address, dty or toxi or forwign postal code, and telephone no. Zebra Pay University 414 Commerce Drive Suite 120 Port Washington, PA 19034 267-289-0416 PAYER'S TIN 23-1234561 RECIPIENT'S name Chad Brown Street address (including apt. no.) 45 NFL Lane City or town, state or province, country, and Fort Washington PA US 19034 Account number (see instructions) 15a Section 409A defemals                                    | RECIPIENT<br>123-/<br>d ZIP or foreign p                          | S TIN<br>45-6333<br>FATCA filing<br>requirement<br>ion 409A Inco                                                                                                    | CORREC | Www.irs.gov/form1099misc  FED (if checked)  1 Rents  2 Royalties  3 Other income  5  5 Fishing boat proceeds  5  7 Nonemployee compensation  9 Payer made direct sales of \$,000 or more of consumer products to a buyer (recipient) for resale  11  13 Excess golden parachute payments  5  16 State tax withheld                                                                                                    | Department of the<br>OMB No. 1545-0115<br>2020<br>Form 1099-MISC<br>4 Federal income tax with<br>\$<br>6 Medical and health care<br>payments<br>\$<br>8 Substitute payments in lie<br>dividends or interest<br>\$<br>10 Crop insurance proceed<br>\$<br>12<br>14 Gross proceeds paid to<br>attorney<br>\$<br>17 State/Payer's state no. | Treasury - Internal Revenue Servic<br>Miscellaneous<br>Income<br>eld<br>of<br>This is important tax<br>information and is being<br>furnished to the Internal<br>Revenue Service. If you<br>are required to file a<br>return, a negligence<br>penalty of other<br>sanction may be<br>imposed on you if this<br>income is taxable and<br>the IRS determines that<br>it has not been reported<br>an<br>19 State income   |
| Form 1099-MISC PAYER'S name, street address, dty or tox<br>or foreign postal code, and telephone no. 2ebbra Pay University<br>414 Commerce Drive<br>Suite 120<br>Fort Washington, PA 19034<br>267-289-0416 PAYERS TIN<br>23-1234561 RECIPIENT'S name<br>Chad Brown<br>Street address (including apt no.)<br>45 NFL Lane<br>City or town, state or province, country, and<br>Fort Washington PA US 19034<br>Account number (see instructions) 15a Section 409A deferrals | RECIPIENT<br>123-/<br>d ZIP or foreign p                          | ER, country, ZIP<br>TS TIN<br>45-6333<br>Instal code<br>FATCA filing<br>requirement<br>Instal code<br>Instal code<br>Instal c | CORREC | Www.irs.gov/form1099misc  FED (if checked)   1 Rents   2 Royalties  3 Other income  \$  5 S  7 Nonemployee compensation  \$ 7 Nonemployee compensation  \$ 7 Nonemployee commer products to a buyer (recipient) for resale  11  13 Excess golden parachute payments  \$ 16 State tax withheld  \$ 1                                                                                                    | Department of the<br>OMB No. 1545-0115<br>2020<br>Form 1099-MISC<br>4 Federal income tax with<br>\$<br>6 Medical and health care<br>payments<br>\$<br>8 Substitute payments in lie<br>dividends or interest<br>\$<br>10 Crop insurance proceed<br>\$<br>12<br>14 Gross proceeds paid to<br>attorney<br>\$<br>17 State/Payer's state no. | Treasury - Internal Revenue Servic<br>Miscellaneous<br>Income<br>eld<br>Copy B<br>For Recipient<br>Information and is being<br>furnished to the Internal<br>Revenue Service. If you<br>are required to file a<br>return, a negligence<br>penalty of other<br>sanction may be<br>imposed on you if this<br>income is taxable and<br>the IRS determines that<br>it has not been reported<br>an<br>18 State income<br>\$ |

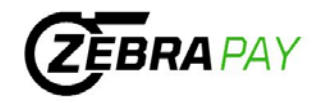